# ALASKA MADE PRODUCTS

## User Guide

Updated November 2024

## Contents

| Section 1: Connect a New Business and Apply for a Permit                                                                                                    | 3                                                                          |
|----------------------------------------------------------------------------------------------------|----------------------------------------------------------------------------|
| Log into your MyAlaska account                                                                                                    | 3                                                                          |
| Add your Business License Number                                                                                                    | 4                                                                          |
| Create New Permit Request                                                                                                    | 5                                                                          |
| Submit Payment                                                                                                    | 8                                                                          |
| Section 2: Renew an Existing Permit                                                                                                    | 10                                                                         |
| Log into your MyAlaska account                                                                                                    | 10                                                                         |
| Renew an Expiring Permit                                                                                                    | 10                                                                         |
| Select Permit to Renew                                                                                                    | 13                                                                         |
| Verify Program(s) to Renew                                                                                                    | 14                                                                         |
| Submit Renewal Request                                                                                                    | 15                                                                         |
| Section 3: Add New Product to Business with Existing Permits                                                                                                    | 19                                                                         |
| Log into your MyAlaska account                                                                                                    | 19                                                                         |
|                                                                                                    |                                                                            |
| Select Business                                                                                                    | 19                                                                         |
| Select Business                                                                                                    | 19<br>20                                                                   |
| Select Business<br>Add Product<br>Enter Product Details                                                                                                    | 19<br>20<br>21                                                             |
| Select Business<br>Add Product<br>Enter Product Details<br>Submit Application                                                                                                    | 19<br>20<br>21<br>22                                                       |
| Select Business<br>Add Product<br>Enter Product Details<br>Submit Application<br>Section 4: Order Supplies                                                                                                    | 19<br>20<br>21<br>22<br>26                                                 |
| Select Business<br>Add Product<br>Enter Product Details<br>Submit Application<br>Section 4: Order Supplies<br>Order Supplies for an Existing Business                                                                                                    | 19<br>20<br>21<br>22<br>26<br>26                                           |
| Select Business<br>Add Product<br>Enter Product Details<br>Submit Application<br>Section 4: Order Supplies<br>Order Supplies for an Existing Business<br>Select Business                                                                                                    | 19<br>20<br>21<br>22<br>26<br>26<br>26                                     |
| Select Business<br>Add Product<br>Enter Product Details<br>Submit Application<br>Section 4: Order Supplies<br>Order Supplies for an Existing Business<br>Select Business<br>Select Supplies                                                                                     | 19<br>20<br>21<br>22<br>26<br>26<br>26<br>26<br>27                         |
| Select Business<br>Add Product<br>Enter Product Details<br>Submit Application<br>Section 4: Order Supplies<br>Order Supplies for an Existing Business<br>Select Business<br>Select Supplies<br>Submit Order                                                                     | 19<br>20<br>21<br>22<br>26<br>26<br>26<br>27<br>28                         |
| Select Business<br>Add Product<br>Enter Product Details<br>Submit Application<br>Section 4: Order Supplies<br>Order Supplies for an Existing Business<br>Select Business<br>Select Supplies<br>Submit Order<br>Appendices                                                       | 19<br>20<br>21<br>22<br>26<br>26<br>26<br>27<br>28<br>28<br>               |
| Select Business<br>Add Product<br>Enter Product Details<br>Submit Application<br>Section 4: Order Supplies<br>Order Supplies for an Existing Business<br>Select Business<br>Select Business<br>Select Supplies<br>Submit Order<br>Appendices<br>Appendix A: Program Information | 19<br>20<br>21<br>22<br>26<br>26<br>26<br>26<br>27<br>28<br>30<br>30       |
| Select Business                                                                                                    | 19<br>20<br>21<br>22<br>26<br>26<br>26<br>26<br>27<br>28<br>30<br>30<br>32 |

## Section 1: Connect a New Business and Apply for a Permit

#### Log into your MyAlaska account

Log into your MyAlaska account using our secure online portal.

# Alternatively, log into <u>My.Alaska.gov</u>. Scroll down the page to **Services for Businesses** and select **AlaskaMadeProducts.**

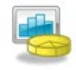

#### Services for Businesses

#### AKVaxMatch

Public portal for Vaccine Market Place CRM org - prod deployment.

#### Alaska Background Check Provider Portal

Access is granted only to employers required to process background checks under AS 47.05.330-390 & 7 AAC 10.900-990. Public background check requests should be referred to the Department of Public Safety.

#### Alaska Seafood Processors Pandemic Response Relief Program

Alaska Seafood Processors Pandemic Response Relief Program

#### AlaskaJobs

Services for employers to post a job, find the right candidate, host a job fair or apply for grant funds to train workers. Also the entry portal to AlaskaJobs for training providers and grant recipients.

#### AlaskaMadeProducts

Allows businesses to participate in the Made In Alaska, Alaska Product Preference and Alaska Forest Product Preference programs and to maintain their program information.

#### Add your Business License Number

a. Type in your Business License Number and submit.

| Departir<br>ALAS                               | nent of Comme<br>SKA MADI                                                                                                    | rce, Community, and Ecor<br>E PRODUCTS   | nomic Development             |                       |  |  |  |
|------------------------------------------------|----------------------------------------------------------------------------------------------------|------------------------------------------|-------------------------------|-----------------------|--|--|--|
| FAQ EVENTS                                     | SEARCH                                                                                                    | DOWNLOAD LOGOS                           | MY BUSINESSES                 | ORDER SUPPLIES        |  |  |  |
| State of Alaska / Comm                         | nerce / Alaska Made                                                                                                    | Products / Secure / MyAlaska / Co        | nnect Business                | SINESS                |  |  |  |
| To add an existing<br>To add a new Alas<br>MyA | To add an existing Alaska Made Business to this MyAlaska user ID, enter your previously-issued Authorization Code.<br>To add a new Alaska Made Business enter your business license number. |                                          |                               |                       |  |  |  |
| Enter Authoriz:<br>Busir                       | ation Code or 123                                                                                                    | 84567<br>Back to My Businesses           | a Submit                      |                       |  |  |  |
| Help with this                                 | page                                                                                                    |                                          |                               |                       |  |  |  |
| ► I need a Busin                               | less License                                                                                                    |                                          |                               |                       |  |  |  |
| ► I need an Auth                               | orization Code                                                                                                    |                                          |                               |                       |  |  |  |
|                                                | DCCED Hom                                                                                                    | e <u>Online Privacy</u> <u>OEO Web C</u> | ontent Accessibility Copyrigh | t Notice Terms of Use |  |  |  |

b. If you see a message similar to the one below asking for an authorization code, this is because your business is already connected to a MyAlaska account. In this case, you'll need to email us at <u>MadeinAlaska@Alaska.gov</u>, and we'll send you a new one-time code to re-connect your business.

Business BAHAMA HAWKS LLC with Lic#1111042, already exists. You will need an Authorization code to connect this myAlaska account to it. Contact Made in Alaska at madeinalaska@alaska.gov for additional support.

Create New Permit Request

c. Fill out the required fields, including your contact information, mailing and manufacturing addresses, and product details.

|                                                    | ALASK                                                       | A MADI                                               | Free, Community, and Econ<br>E PRODUCTS                                                        | omic Development                           |                                                         |                       |
|----------------------------------------------------|-------------------------------------------------------------|------------------------------------------------------|------------------------------------------------------------------------------------------------|--------------------------------------------|---------------------------------------------------------|-----------------------|
|                                                    |                                                             | SEARCH                                               |                                                                                                | MY BUSINESSES                              | ORDER SUPPLIES                                          |                       |
| State of Alas                                      | ka / Commerce                                               | e / Alaska Made                                      | Products / Secure / Business / Crea                                                            | te New Business                            |                                                         |                       |
| CREA                                               | ATE NI                                                      | EW BU                                                | SINESS REQU                                                                                    | IEST                                       |                                                         |                       |
| To add a n<br>To add this<br>enter your<br>Busines | new Alaska I<br>s My Alaska<br>previously i<br>ss License ( | Made Busine<br>user ID to ar<br>ssued Autho<br>Check | ss enter your business licens<br>n existing Alaska Made Busin<br>rization Code on the previous | e number and click 'C<br>ess,<br>s screen. | Check Business License N                                | lumber' to proceed.   |
| 🖌 This E                                           | Business is a                                               | vailable to us                                       | e.                                                                                             |                                            |                                                         |                       |
|                                                    | Busines                                                     | s Name BAH/                                          | MA HAWKS LLC                                                                                   |                                            | Is Active Yes                                           |                       |
|                                                    | Business                                                    | License 11110                                        | 42                                                                                             |                                            | Status Active                                           |                       |
| Do you s<br>P                                      | ell your Alas<br>roducts who                                | ka Made<br>lesale? :                                 | •                                                                                              |                                            |                                                         |                       |
| Does parti<br>Made F<br>pron                       | icipating in a<br>Product Prog<br>note your pro             | n Alaska<br>ram help<br>oducts? :                    | •                                                                                              |                                            |                                                         |                       |
| What                                               | are the Gros                                                | s Annual                                             |                                                                                                |                                            |                                                         |                       |
| Sales                                              | of your Alas<br>Pro                                         | ka Made                                              |                                                                                                |                                            |                                                         |                       |
|                                                    |                                                             |                                                      |                                                                                                |                                            |                                                         |                       |
| Conta                                              | cts                                                         |                                                      |                                                                                                |                                            |                                                         |                       |
| - Main Bu                                          | isiness Cor                                                 | ntact                                                |                                                                                                | Sales Contact -                            | se Contact                                              |                       |
| First N                                            | lame:                                                       |                                                      |                                                                                                | First Name:                                | ss Contact.                                             |                       |
| Middle I                                           | nitial:                                                     |                                                      |                                                                                                | Middle Initial:                            |                                                         |                       |
| Last N                                             | lame:                                                       |                                                      |                                                                                                | Last Name:                                 |                                                         | 1                     |
| Name S                                             | Suffix: 🗸                                                   | ·                                                    |                                                                                                | Name Suffix:                               | ~                                                       |                       |
| Job                                                | Title:                                                      |                                                      |                                                                                                | Job Title:                                 |                                                         | ]                     |
| Main Pho                                           | one #:                                                      |                                                      |                                                                                                | Main Phone #:                              |                                                         | 1                     |
| Mobile F                                           | hone #                                                      |                                                      |                                                                                                | Mobile Phone                               |                                                         |                       |
|                                                    | ".<br>Fax #:                                                |                                                      |                                                                                                | Fax #:                                     |                                                         | 1                     |
| Alte                                               | ernate                                                      |                                                      |                                                                                                | Alternate                                  |                                                         |                       |
| Pho                                                | one #:                                                      |                                                      |                                                                                                | Phone #:                                   |                                                         | 1                     |
| E                                                  | Email:                                                      |                                                      |                                                                                                | Email:                                     |                                                         |                       |
| Busine                                             | ess Add                                                     | Iresses                                              |                                                                                                |                                            |                                                         |                       |
| Mailing                                            | Address —                                                   |                                                      |                                                                                                | Manufacturing                              | Address                                                 |                       |
| Address                                            | s Line                                                      |                                                      |                                                                                                | Same as Mailing                            | Address.                                                | 1                     |
|                                                    | 1:                                                          |                                                      |                                                                                                | 1:                                         |                                                         |                       |
| Address                                            | s Line                                                      |                                                      |                                                                                                | Address Line                               |                                                         |                       |
|                                                    | City: Sele                                                  | ct-                                                  | *                                                                                              | City:                                      | Select-                                                 |                       |
|                                                    | State: -Sele                                                | ct- 🗸                                                |                                                                                                | State:                                     | Select- 🗸                                               |                       |
|                                                    | Zip:                                                        |                                                      |                                                                                                | Zip:                                       |                                                         |                       |
|                                                    | Zip4:                                                       |                                                      |                                                                                                | Zip4:                                      |                                                         |                       |
| Public                                             | View: Yes                                                   | •                                                    |                                                                                                | Public View:                               | 0 ¥                                                     |                       |
| Produ                                              | cts                                                         |                                                      |                                                                                                |                                            |                                                         |                       |
| Product                                            | 1                                                           |                                                      |                                                                                                |                                            |                                                         |                       |
|                                                    | Prod                                                        | uct Type: -S                                         | elect-                                                                                         | ~                                          |                                                         |                       |
|                                                    | Product Su                                                  | b Type 1: -S                                         | elect- 🗸                                                                                       |                                            |                                                         |                       |
|                                                    | Product Su                                                  | b Type 2: -O                                         | ptional- V                                                                                     |                                            |                                                         |                       |
|                                                    | Product Su                                                  | b Type 3: -O                                         | ptional-                                                                                       | Markati                                    | Description for marketin                                | a your products/Cop   |
|                                                    | Description:                                                | [Description o                                       | n your productj                                                                                | Descriptio                                 | be the same as technical                                | description)]         |
| Raw M                                              | aterials from                                               | [List the mate                                       | rials that you source from                                                                     | Raw materials fro                          | [List any materials that vo                             | Du source from        |
| W                                                  | ithin Alaska:                                               | Alaska]                                              | and you collide from                                                                           | Outside Alaska                             | (if outside of Alaska]                                  |                       |
|                                                    |                                                             |                                                      |                                                                                                | an                                         | y):                                                     | //                    |
| Manufac                                            | turing steps<br>in Alaska:                                  | [Describe how<br>or put your pr                      | v you manufacture your product<br>oduct together]                                              | Manufacturing Ste<br>Outside Alaska<br>an  | ps [Describe any manufactu<br>outside of Alaska]<br>y): | ring that takes place |
|                                                    |                                                             |                                                      | /                                                                                              |                                            | L                                                       |                       |

d. Under **Programs**, select ONLY the program(s) you wish to apply for.

#### Programs

Please select only the program(s) for which you are applying:

|                           | PRV | ▼ All |
|---------------------------|-----|-------|
| ▶ Made in Alaska          |     |       |
| Product Preference        |     |       |
| Forest Product Preference |     |       |

For more information on each of the programs, see <u>Appendix A</u>.

Acknowledge the terms and conditions by checking the box (this checkbox will disappear after you check it. To uncheck the box, click the "Cancel Program" button that appears. You will not lose your work by clicking this button). You only need to acknowledge terms and conditions for the program you are applying for. If you acknowledge other programs, you will be applying for those programs as well.

|                                                                                                    | DDV                                                                                                    |
|----------------------------------------------------------------------------------------------------|----------------------------------------------------------------------------------------------------|
| r Made In Alaska                                                                                                    | Expires: 10/12/20                                                                                                    |
| To participate in the Made in Alaska program and acquire a permit, an applicant must mainta<br>he state, or maintain the majority of the value-added process within the state. When possib<br>and materials in the production of the product or provide documentation that the raw resourd<br>current business license and required annual fees must be submitted.           | ain a handicraft or manufacturing operation with<br>ole, the applicant must utilize Alaska resources<br>ce does not exist within the state. Further a |
| A separate permit is required for each of the applicant's handicrafts or product lines. The an<br>25.00 per product line or a maximum of \$75.00 per permit holder.                                                                                                    | inual permit fee for the "Made in Alaska" permit                                                                                                    |
| , the applicant, do herby certify that I manufacture a product or handicraft item in Alaska and<br>he requirements of the Made in Alaska Program in accordance with AS 45.65.010 – 45.65.0<br>esponsibility for the proper use of the Made in Alaska emblem in accordance with AS 44.65<br>consent to an on-site inspection, by appointment, of my manufacturing facilities. | d that this product or handicraft items satisfies<br>070 and 3 AAC 58.005900. I take full<br>5.020 – 44.65.070 and 3 ACC 58.005-900. I                |
| Nore detailed program information can be found at: commerce.alaska.gov/web/dcra/Madelr                                                                                                    | nAlaska.aspx                                                                                                    |
| I have Read and Acknowledge the requirements for this program.<br>This program has a non-refundable application fee.                                                                                                    |                                                                                                    |
| Product Preference                                                                                                    |                                                                                                    |
| Forest Product Preference                                                                                                    |                                                                                                    |

e. "Percentage of sales attributable to the Made in Alaska program" is optional. Enter a value only if known, and click **Submit Renewal Request(s)**.

|                                                                                                    |       |    |              |  | PRV              |
|----------------------------------------------------------------------------------------------------|-------|----|--------------|--|------------------|
| <ul> <li>Made In Alaska</li> </ul>                                                                                     |       |    |              |  | Expires: 10/12/2 |
| Percentage of sales [<br>attributable to participation in<br>the Made in Alaska Program:<br>Current Expiration Date: 1 | 25.00 | Ca | ncel Program |  |                  |
| Product Preference                                                                                                    |       |    |              |  |                  |
| Forest Product Preference                                                                                              |       |    |              |  |                  |
|                                                                                                    |       |    |              |  |                  |

f. Click Add Another Product to add an additional product, or click Save to continue to payment.

## Submit Payment

g. Enter your payment information and click **Submit Payment**.

| Department of Commerce, C<br>ONLINE PAYMEN  | ommunity, and Economic Development<br>T |         |
|---------------------------------------------|-----------------------------------------|---------|
| State of Alaska / Commerce / Online Payment |                                         |         |
| ONLINE PAYMENT                              |                                         |         |
| Item(s) being Purchased                     |                                         | Amount  |
| Fees Ordered 1 - MIA Fees                   |                                         | \$25.00 |
|                                             | Payment Information                     |         |
| Total Due:                                  | \$25.00                                 |         |
| Credit Card Number:                         | Enter card number                       |         |
| Expiration Month (MM):                      |                                         |         |
| Expiration Year (YYYY):                     |                                         |         |
| CVV2:                                       |                                         |         |
| First Name:                                 |                                         |         |
| Last Name:                                  |                                         |         |
| Email Address:                              |                                         |         |
| Phone:                                      |                                         |         |
|                                             | Billing Address                         |         |
| Country:                                    | UNITED STATES 🗸                         |         |
| Address 1:                                  |                                         |         |
| Address 2:                                  |                                         |         |
| City:                                       |                                         |         |
| State/Province:                             | (make selection)                        | ~       |
| Zip Code:                                   |                                         |         |
| Zip Plus:                                   |                                         |         |
| Ρ                                           | Submit Payment                          |         |
|                                             |                                         |         |

h. View your confirmation and print your receipt if desired.

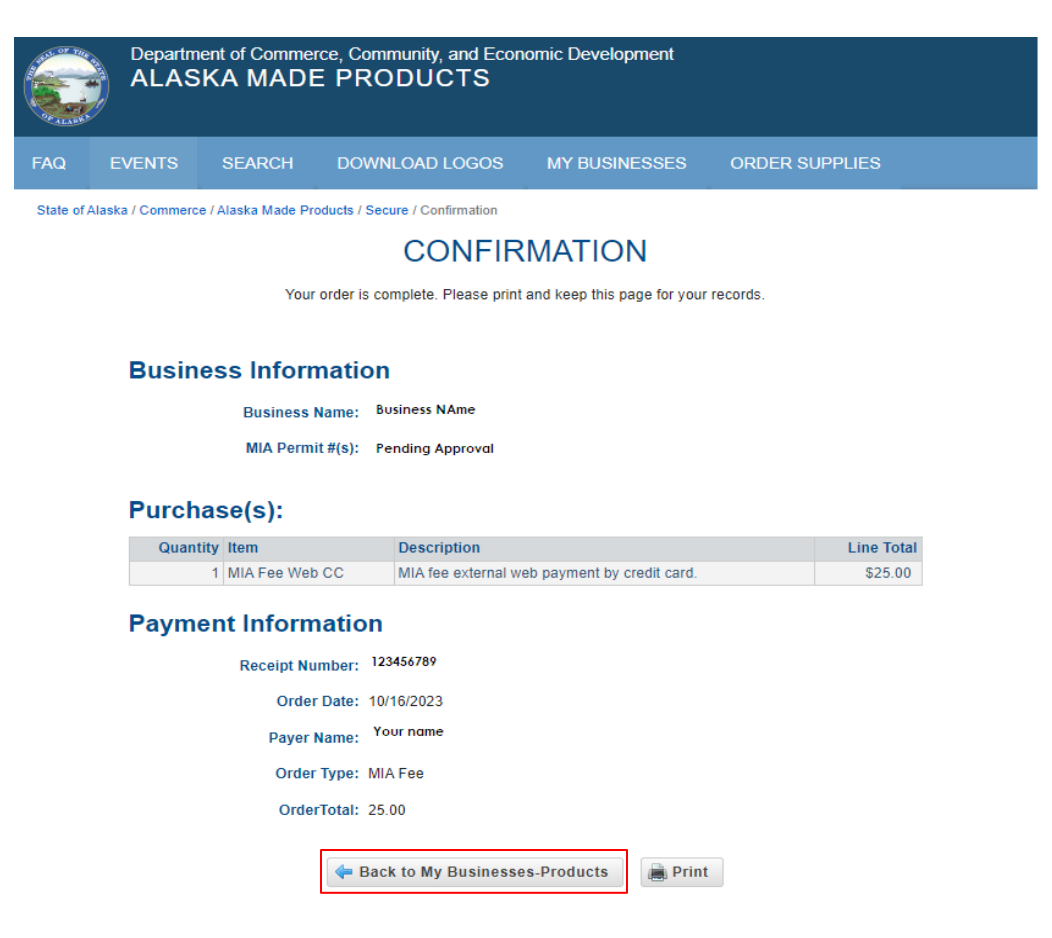

i. Click on **Back to My Business-Products** to view your pending request. This request will appear under **Pending Requests Submitted** until it has been approved by Made in Alaska Program staff. You do not need to take any further action until your request has been approved.

| FAQ EVENTS SEARCH DOWNLOAD LC<br>State of Alaska / Commerce / Alaska Made Products / Secure / MyAlas<br>My Businesses | DGOS MY BUSINESSES ORDER SUPPLIES |
|----------------------------------------------------------------------------------------------------|-----------------------------------|
| State of Alaska / Commerce / Alaska Made Products / Secure / MyAlas                                                   | ska / My Businesses               |
| My Businesses                                                                                                    |                                   |
|                                                                                                    | 🔁 Add New Business                |
| 🔹 No Business registered to this MyAlaska Account. Verify                                                             | y any pending request.            |
| Pending Requests Submitted                                                                                            |                                   |
| Business                                                                                                    |                                   |
|                                                                                                    | ► All                             |
| <ul> <li>New Requests (1)</li> </ul>                                                                                  |                                   |
| Business Name Business L                                                                                              | icense Number Date Created        |
| View Business Name 1234567                                                                                            | 10/11/2023 2:25:27 PM             |

## Section 2: Renew an Existing Permit

#### Log into your MyAlaska account

Log into your MyAlaska account using our secure online portal.

# Alternatively, log into <u>My.Alaska.gov</u>. Scroll down the page to **Services for Businesses** and select **AlaskaMadeProducts.**

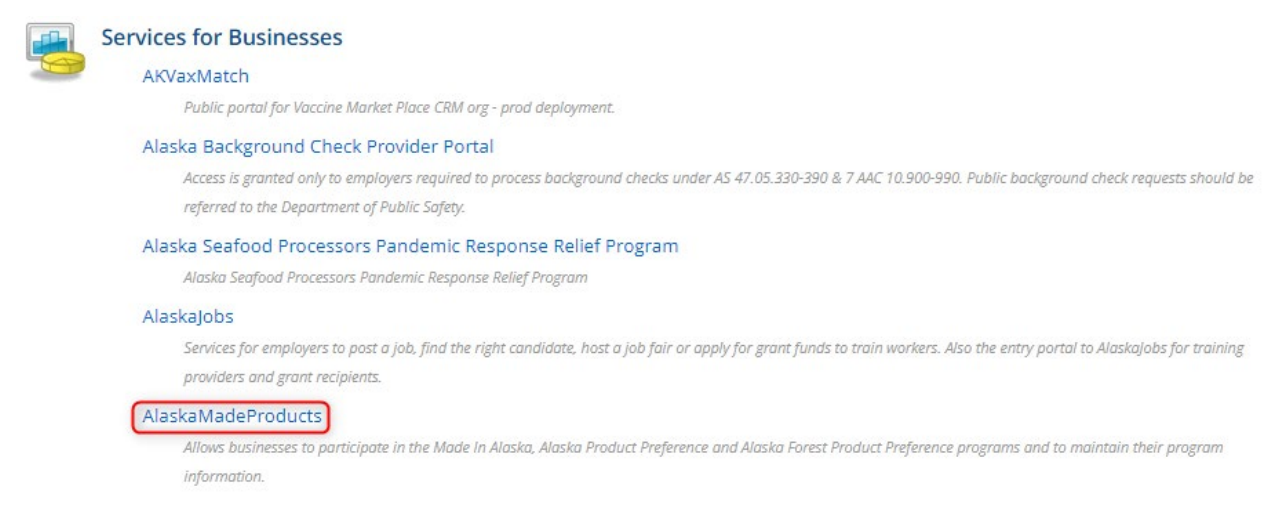

#### If you are asked to enter a business license or authorization code after logging in, refer to <u>Section 1:</u> <u>How to Connect a New Business</u>.

#### Renew an Expiring Permit

#### a. Select **Renew Expiring Products** from the header.

|                    | Department of<br>ALASKA                            | f Commer<br>MADE | ce, Community, and Econ<br>PRODUCTS | omic Develo | pment            |            |           |          |
|--------------------|----------------------------------------------------|------------------|-------------------------------------|-------------|------------------|------------|-----------|----------|
| AQ                 | EVENTS SE                                          | ARCH             | DOWNLOAD LOGOS                      | MY BUSI     | NESSES O         | RDER SUPPL | IES       |          |
| The I My Bi Regist | businesses that you<br>USINESSES<br>tered Business | are associ       | ated with have 1 expiring pro       | ducts: Rene | ew Expiring Prod | lucts      | Add New E | 3usiness |
|                    | Business Licer                                     | nse # Bi         | usiness Name                        |             | Sells Wholesale  | Start Date | End Date  | Status   |
| Det                | ails 1234567                                       | B                | usiness Name                        |             | Yes              | 10/11/2023 |           | Active   |

## b. Select **Begin Renewal**.

| Department of Commerce, Community, and Economic Development ALASKA MADE PRODUCTS |                                                                       |               |                |               |                |  |  |  |  |
|----------------------------------------------------------------------------------|-----------------------------------------------------------------------|---------------|----------------|---------------|----------------|--|--|--|--|
| FAQ                                                                              | EVENTS                                                                | SEARCH        | DOWNLOAD LOGOS | MY BUSINESSES | ORDER SUPPLIES |  |  |  |  |
| State of                                                                         | State of Alaska / Commerce / Alaska Made Products / Secure / Renewals |               |                |               |                |  |  |  |  |
| SEL                                                                              | SELECT THE BUSINESS YOU WOULD LIKE TO RENEW                           |               |                |               |                |  |  |  |  |
| Busin                                                                            | Business(es) Up For Renewal                                           |               |                |               |                |  |  |  |  |
| Action                                                                           | Actions Business Name Expiring Products Count                         |               |                |               |                |  |  |  |  |
| 🛃 Be                                                                             | gin Renewal                                                           | Susiness Name |                |               | 1              |  |  |  |  |

두 Back to My Businesses

c. Add, edit, or confirm your business information and select **Save and Continue to Product** 

Selection.

|                                           | Departme<br>ALAS                                                                                                    | nt of Commer                                                                                        | ce, Community, and Ecor<br>PRODUCTS | omic Development |                |  |
|-------------------------------------------|----------------------------------------------------------------------------------------------------|----------------------------------------------------------------------------------------------------|-------------------------------------|------------------|----------------|--|
| FAQ                                       | EVENTS                                                                                                    | SEARCH                                                                                              | DOWNLOAD LOGOS                      | MY BUSINESSES    | ORDER SUPPLIES |  |
| State of A                                | laska / Commerce                                                                                                    | / Alaska Made Pro                                                                                   | ducts / Secure / Create Renewal     |                  |                |  |
| PLE                                       | ASE VE                                                                                                    | RIFYY                                                                                               |                                     | SS INFORMA       | TION.          |  |
| Busir                                     | ness License Ir<br>Business Licens                                                                                                    | nformation —                                                                                        | 34567                               | Business Name    | Business Name  |  |
| Do yo<br>Does pa<br>Mad<br>pr<br>Wh<br>Sa | u sell your Alask<br>Products whole<br>articipating in an<br>e Product Progra<br>romote your prod<br>at are the Gross<br>les of your Alask<br>Prod | a Made Yes v<br>esale?:<br>Alaska Yes v<br>am help<br>lucts?:<br>Annual 10000.<br>a Made<br>lucts?: | •                                   |                  |                |  |

| Main Busines    | s Contact       | Sales Contact             |  |
|-----------------|-----------------|---------------------------|--|
|                 |                 | Same as Business Contact. |  |
| First Name:     | Your Name       | First Name:               |  |
| Middle Initial: |                 | Middle Initial:           |  |
| Last Name:      | Last Name       | Last Name:                |  |
| Name Suffix:    | ~               | Name Suffix: V            |  |
| Job Title:      | Title           | Job Title:                |  |
| Main Phone #:   | 907-123-1234    | Main Phone #:             |  |
| Mobile Phone    |                 | Mobile Phone              |  |
| #:              |                 | #:                        |  |
| Fax #:          |                 | Fax #:                    |  |
| Alternate       |                 | Alternate                 |  |
| Phone #:        |                 | Phone #:                  |  |
| Email:          | email@email.com | Email:                    |  |

| - Mailing Addre | 255          | Manufacturin    | g Address   |
|-----------------|--------------|-----------------|-------------|
|                 |              | 🗹 Same as Maili | ng Address. |
| Address Line    | Your Address | Address Line    |             |
| 1:              |              | 1:              |             |
| Address Line    |              | Address Line    |             |
| 2:              |              | 2:              |             |
| City:           | Anchorage 🗸  | City:           | -Select-    |
| State:          | AK 🗸         | State:          | -Select- 🗸  |
| Zip:            | 99501        | Zip:            |             |
| Zip4:           |              | Zip4:           |             |
| Public View:    | Yes 🗸        | Public View:    | ~           |
|                 |              |                 |             |

| 두 Back to Renewals |
|--------------------|
|--------------------|

## Select Permit to Renew

d. Select the permit(s) to renew and click **Continue to Product Confirmation**.

| Department of Commerce, Community, and Economic Development ALASKA MADE PRODUCTS |                                  |                                  |                 |                      |              |               |  |
|----------------------------------------------------------------------------------|----------------------------------|----------------------------------|-----------------|----------------------|--------------|---------------|--|
| FAQ                                                                              | EVENTS SEA                       | ARCH DOWNLOAD L                  | ogos M'         | Y BUSINESSES         | ORDER SUPPLI | ES            |  |
| State of Al                                                                      | aska / Commerce / Alask          | a Made Products / Secure / Produ | ct Selection    |                      |              |               |  |
|                                                                                  | PLEASE SELECT PRODUCTS TO RENEW. |                                  |                 |                      |              |               |  |
| Business License Number 1234567 Business Name Business Name                      |                                  |                                  |                 |                      |              |               |  |
| Products                                                                         | s with greyed out che            | ecks have pending request        | s. To update th | em edit the request. |              |               |  |
| Renew                                                                            | ProductDescription               | ParentProductType                | MIA Sales %     | PP PreferenceClass   | FPP Graded   | FPP Graded By |  |
|                                                                                  | Product Details                  | Product Type                     | 25.00           |                      |              |               |  |
|                                                                                  |                                  | 🖕 Back to Renewals               | 🔿 Continu       | e to Product Confirm | ation        |               |  |

13 | Page

#### Verify Program(s) to Renew

 Edit and confirm your product information and acknowledge the terms and conditions under **Programs** by checking the box (*this checkbox will disappear after you check it. To uncheck the box, click the "Cancel Program" button that appears. You will not lose your work by clicking this button*). You only need to acknowledge terms and conditions for the program you are renewing. If you acknowledge other programs, you will be applying for those programs as well.

|                                                                                                    | PRV                                                                                                    |
|----------------------------------------------------------------------------------------------------|----------------------------------------------------------------------------------------------------|
| r Made In Alaska                                                                                                    | Expires: 10/12/20                                                                                                    |
| To participate in the Made in Alaska program and acquire a permit, an applicant m<br>the state, or maintain the majority of the value-added process within the state. Wh<br>and materials in the production of the product or provide documentation that the r<br>current business license and required annual fees must be submitted.            | nust maintain a handicraft or manufacturing operation wit<br>nen possible, the applicant must utilize Alaska resources<br>aw resource does not exist within the state. Further a |
| A separate permit is required for each of the applicant's handicrafts or product line<br>\$25.00 per product line or a maximum of \$75.00 per permit holder.                                                                                                    | es. The annual permit fee for the "Made in Alaska" permit                                                                                                    |
| I, the applicant, do herby certify that I manufacture a product or handicraft item in<br>the requirements of the Made in Alaska Program in accordance with AS 45.65.010<br>responsibility for the proper use of the Made in Alaska emblem in accordance with<br>consent to an on-site inspection, by appointment, of my manufacturing facilities. | Alaska and that this product or handicraft items satisfies<br>0 – 45.65.070 and 3 AAC 58.005900. I take full<br>h AS 44.65.020 – 44.65.070 and 3 ACC 58.005-900. I               |
| More detailed program information can be found at: commerce.alaska.gov/web/do                                                                                                    | cra/MadeinAlaska.aspx                                                                                                    |
| I have Read and Acknowledge the requirements for this progra<br>This program has a non-refundable application fee.                                                                                                    | ım.                                                                                                    |
|                                                                                                    |                                                                                                    |

f. "Percentage of sales attributable to the Made in Alaska program" is optional. Enter a value only if known, and click **Submit Renewal Request(s)**.

| Programs |  |
|----------|--|
|----------|--|

|                                                                                                    |                | PRV               |
|----------------------------------------------------------------------------------------------------|----------------|-------------------|
| Made In Alaska                                                                                                    |                | Expires: 10/12/20 |
| Percentage of sales 25.00<br>ttributable to participation in<br>the Made in Alaska Program:<br>Current Expiration Date: 10/12/2023 |                |                   |
|                                                                                                    | Cancel Program |                   |
| Product Preference                                                                                                    |                |                   |
| Forest Dreduct Proference                                                                                                    |                |                   |

#### Submit Renewal Request

g. Select "Yes" if you want to order supplies; otherwise select "No" to only pay for the program fee(s), then click **Continue**.

| Department of Commerce, Community, and Economic Development ALASKA MADE PRODUCTS                                         |   |  |  |  |  |
|----------------------------------------------------------------------------------------------------|---|--|--|--|--|
| FAQ EVENTS SEARCH DOWNLOAD LOGOS MY BUSINESSES ORDER SUPPLIES                                                            |   |  |  |  |  |
| State of Alaska / Commerce / Alaska Made Products / Secure / Renewals                                                    |   |  |  |  |  |
| Renewal request(s) successfully submitted FOR DCCED review.                                                              | × |  |  |  |  |
| Order MIA Supplies at this time?: ONO, I only want to pay my renewal fee(s).<br>Yes, I would like to order MIA supplies. |   |  |  |  |  |

h. If you selected "Yes" to order supplies, refer to <u>Section 4: Ordering Supplies</u> for detailed instructions on how to proceed with your order. If You selected "No," then review your renewal request and then select **Submit Order**.

| A LANK   | Departm<br>ALAS                                                          | ent of Comme<br>KA MADE | rce, Community, and Econ<br>E PRODUCTS | omic Development |                |  |
|----------|--------------------------------------------------------------------------|-------------------------|----------------------------------------|------------------|----------------|--|
| FAQ      | EVENTS                                                                   | SEARCH                  | DOWNLOAD LOGOS                         | MY BUSINESSES    | ORDER SUPPLIES |  |
| State of | State of Alaska / Commerce / Alaska Made Products / Secure / MIA Renewal |                         |                                        |                  |                |  |
| Mad      | Made in Alaska Fee(s)                                                    |                         |                                        |                  |                |  |
|          | Order Date: 10/12/2023                                                   |                         |                                        |                  |                |  |
|          | MIA Permit #(s): 1234                                                    |                         |                                        |                  |                |  |
|          | Business Name: Business Name                                             |                         |                                        |                  |                |  |
|          |                                                                          |                         |                                        |                  |                |  |

#### Products

|                                                                                                    |                                                 |                                                 | ► All |
|----------------------------------------------------------------------------------------------------|-------------------------------------------------|-------------------------------------------------|-------|
| ▼ Renew Product Details [1]                                                                                                    |                                                 |                                                 |       |
| Product Type:         Product Type           Marketing<br>Description:         Description for marketing your products<br>(can be the same as technical description) | Product Sub Types:<br>Technical<br>Description: | Product Sub Type<br>Description of your product |       |

#### Fees

| Quantity | Unit Price | Item           | Description                                  | Line Total |
|----------|------------|----------------|----------------------------------------------|------------|
| 1        | \$25.00    | MIA Fee Web CC | MIA fee external web payment by credit card. | \$25.00    |
|          |            |                | 🖬 Submit Order                               |            |

## Complete Payment

i. Enter your payment information and click **Submit Payment**.

| Department of Commerce, Community, and Economic Development ONLINE PAYMENT |                     |         |  |  |  |  |
|----------------------------------------------------------------------------|---------------------|---------|--|--|--|--|
| State of Alaska / Commerce / Online Payment                                |                     |         |  |  |  |  |
| ONLINE PAYMENT                                                             |                     |         |  |  |  |  |
| Item(s) being Purchased                                                    |                     | Amount  |  |  |  |  |
| Fees Ordered 1 - MIA Fees                                                  |                     | \$25.00 |  |  |  |  |
|                                                                            | Payment Information |         |  |  |  |  |
| Total Due:                                                                 | \$25.00             |         |  |  |  |  |
| Credit Card Number:                                                        | Enter card number   |         |  |  |  |  |
| Expiration Month (MM):                                                     |                     |         |  |  |  |  |
| Expiration Year (YYYY):                                                    |                     |         |  |  |  |  |
| CVV2:                                                                      |                     |         |  |  |  |  |
| First Name:                                                                |                     |         |  |  |  |  |
| Last Name:                                                                 |                     |         |  |  |  |  |
| Email Address:                                                             |                     |         |  |  |  |  |
| Phone:                                                                     |                     |         |  |  |  |  |
|                                                                            | Billing Address     |         |  |  |  |  |
| Country:                                                                   | UNITED STATES V     |         |  |  |  |  |
| Address 1:                                                                 |                     |         |  |  |  |  |
| Address 2:                                                                 |                     |         |  |  |  |  |
| City:                                                                      |                     |         |  |  |  |  |
| State/Province:                                                            | (make selection)    | ~       |  |  |  |  |
| Zip Code:                                                                  |                     |         |  |  |  |  |
| Zip Plus:                                                                  |                     |         |  |  |  |  |
| Submit Payment Please note we currently only accept VISA BISCOVER O        |                     |         |  |  |  |  |

j. View your confirmation and select **Back to My Business-Products** to view your renewal pending request. For any questions regarding your renewal, please email: <u>madeinalaska@alaska.gov</u>

|     | Departmo<br>ALAS | ent of Comme<br>KA MADE | rce, Community, and Econ<br>E PRODUCTS | omic Development |                |
|-----|------------------|-------------------------|----------------------------------------|------------------|----------------|
| FAQ | EVENTS           | SEARCH                  | DOWNLOAD LOGOS                         | MY BUSINESSES    | ORDER SUPPLIES |

State of Alaska / Commerce / Alaska Made Products / Secure / Confirmation

## CONFIRMATION

Your order is complete. Please print and keep this page for your records.

#### **Business Information**

Business Name: Business Name

MIA Permit #(s): 1234

#### Purchase(s):

| Quantity | Item           | Description                                  | Line Total |
|----------|----------------|----------------------------------------------|------------|
| 1        | MIA Fee Web CC | MIA fee external web payment by credit card. | \$25.00    |
|          |                |                                              |            |
| Paymer   | nt Informatio  | n                                            |            |

| Receipt Number: | 123456789                      |
|-----------------|--------------------------------|
| Order Date:     | 10/12/2023                     |
| Payer Name:     | Your Name                      |
| Order Type:     | MIA Fee                        |
| OrderTotal:     | 25.00                          |
| ( <b>4</b> - E  | Back to My Businesses-Products |

| Department of Commerce, Community, and Economic Development<br>ALASKA MADE PRODUCTS   |        |        |                |               |                |  |  |
|---------------------------------------------------------------------------------------|--------|--------|----------------|---------------|----------------|--|--|
| FAQ                                                                                   | EVENTS | SEARCH | DOWNLOAD LOGOS | MY BUSINESSES | ORDER SUPPLIES |  |  |
| State of Alaska / Commerce / Alaska Made Products / Secure / MyAlaska / My Businesses |        |        |                |               |                |  |  |

| •                   | ,                  |               |                 |            |          |        |  |  |
|---------------------|--------------------|---------------|-----------------|------------|----------|--------|--|--|
| My Businesses       |                    |               |                 |            |          |        |  |  |
| Registered Business |                    |               |                 |            |          |        |  |  |
|                     | Business License # | Business Name | Sells Wholesale | Start Date | End Date | Status |  |  |
| Details             | 1234567            | Business Name | Yes             | 10/11/2023 |          | Active |  |  |

#### **Pending Requests Submitted**

#### Products

|                  |                |                     |          | ▼A      |  |  |
|------------------|----------------|---------------------|----------|---------|--|--|
| New Requests (0) |                |                     |          |         |  |  |
| ▼ Renewa         | I Requests (1) |                     |          |         |  |  |
|                  | Business Name  | Product Description | Program  |         |  |  |
| View             | Business Name  | Product Description | MIA 1234 | Receipt |  |  |
|                  |                |                     |          |         |  |  |

## Section 3: Add New Product to Business with Existing Permits

#### Log into your MyAlaska account

Log into your MyAlaska account using our secure online portal.

# Alternatively, log into <u>My.Alaska.gov</u>. Scroll down the page to **Services for Businesses** and select **AlaskaMadeProducts.**

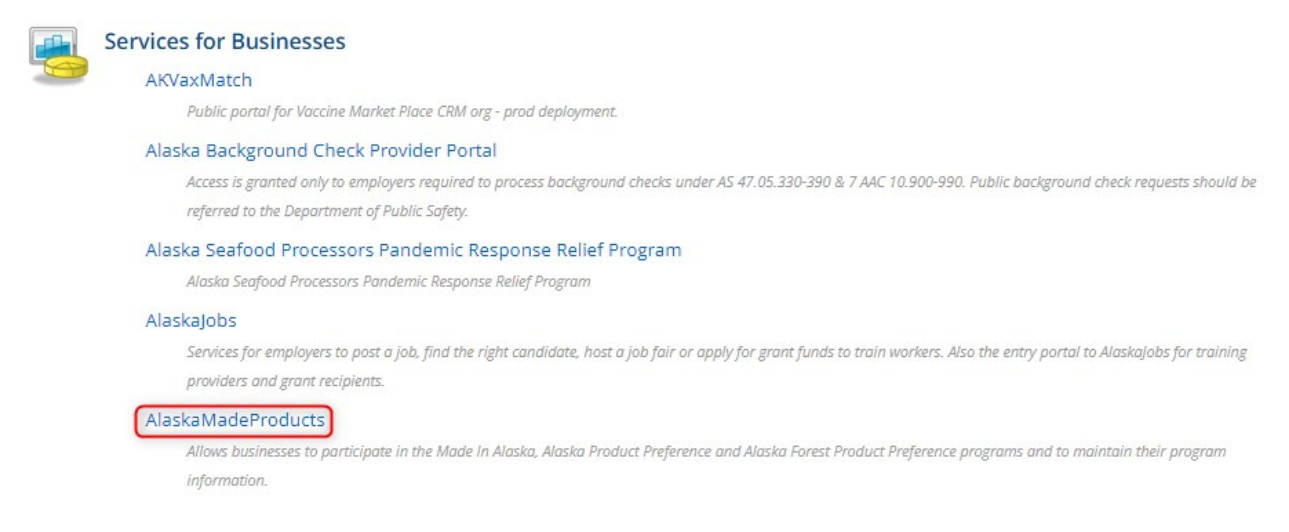

#### If you are asked to enter an authorization code after logging in, refer to <u>Section 1: How to Connect a</u> <u>New Business</u>.

#### Select Business

#### a. Select the business by clicking **Details**.

|            | Department of Co<br>ALASKA M | ommerce, Community, and Eco<br>ADE PRODUCTS | nomic Development      |             |          |          |         |
|------------|------------------------------|---------------------------------------------|------------------------|-------------|----------|----------|---------|
| FAQ        | EVENTS SEAR                  | CH DOWNLOAD LOGOS                           | MY BUSINESSES          | ORDER S     | SUPPLIES | 3        |         |
| State of A | Alaska / Commerce / Alaska N | lade Products / Secure / MyAlaska / My E    | Businesses             |             |          |          |         |
| 🚸 The      | e businesses that you are    | associated with have 1 expiring pr          | oducts! Renew Expiring | Products    |          |          |         |
| My E       | Businesses                   |                                             |                        |             | 🔁 Ad     | ld New B | usiness |
| Regis      | stered Business              |                                             |                        |             |          |          |         |
|            | Business License             | # Business Name                             | Sells Who              | esale Start | Date Ei  | nd Date  | Status  |
| De         | etails 1234567               | Business Name                               | Yes                    | 10/11       | /2023    |          | Active  |

#### Add Product

b. Navigate down the page to **Products** and click the **Add Product** button.

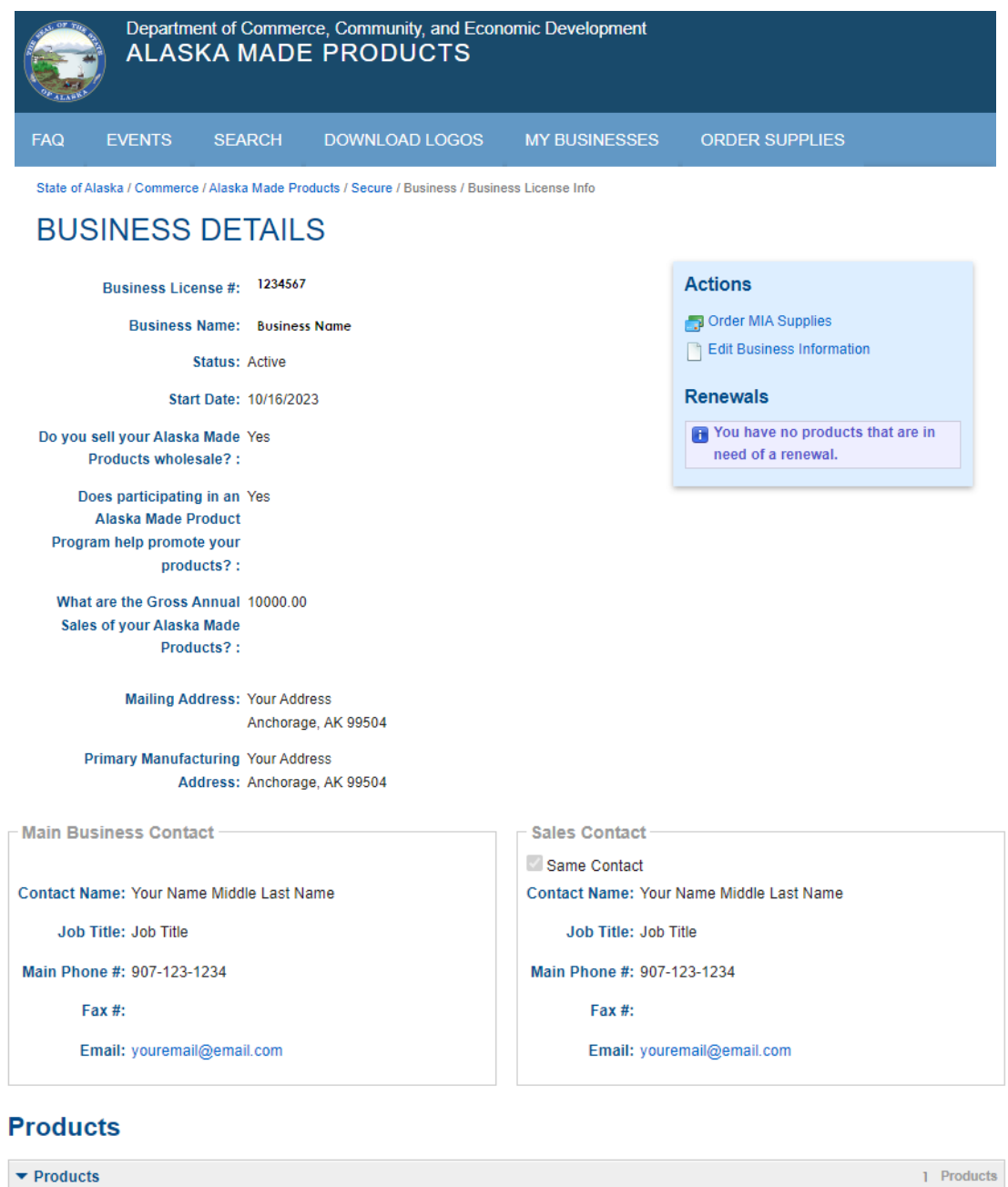

| Pending     Renewal Pending     Approved/Renewed     Expired/inactive     Denied       Image: Add Product     Image: Add Product     Image: Add Product |             |      |                                |                                                                                           |                 |                       |                  |            |
|----------------------------------------------------------------------------------------------------|-------------|------|--------------------------------|-------------------------------------------------------------------------------------------|-----------------|-----------------------|------------------|------------|
| Photo                                                                                                    | Programs    |      | Technical<br>Description       | Marketing Description                                                                     | Product<br>Type | Product Sub<br>Type 1 | Permit<br>Number | Start Date |
| No<br>Image                                                                                                    | MIA<br>1234 | View | Description of<br>your product | Description for marketing your<br>products (can be the same as<br>technical description). | Product<br>Type | Product Sub<br>Type   | 1234             | 10/16/2023 |

## Enter Product Details

c. Fill in your product information, select ONLY the desired program(s), and then click **Save**.

| Dep<br>AL                       | artment of Comme<br>ASKA MADE                      | rce, Community, and Ec<br>E PRODUCTS    | onomic Development                                 |                                                                                       |
|---------------------------------|----------------------------------------------------|-----------------------------------------|----------------------------------------------------|---------------------------------------------------------------------------------------|
| FAQ EVENT                       | S SEARCH                                           | DOWNLOAD LOGOS                          | MY BUSINESSE                                       | S ORDER SUPPLIES                                                                      |
| State of Alaska / Con           | merce / Alaska Made Pr                             | oducts / Secure / Add New Prod          | luct                                               |                                                                                       |
| ADD NE                          | N PRODU                                            | СТ                                      |                                                    |                                                                                       |
|                                 | Product Type: -Sele                                | ct-                                     |                                                    | ▼ "Required"                                                                          |
| Produ                           | t Sub Type 1: -Sele                                | ct- V "Required"                        |                                                    |                                                                                       |
| Produ                           | ct Sub Type 2: -Option:<br>Ct Sub Type 3: -Option: | onal- 🗸                                 |                                                    |                                                                                       |
| Techni<br>Descriptio            | cal Description of you                             | product                                 | Marketing<br>Description:                          | Description for marketing your products<br>(can be the same as technical description) |
| Raw Materials fr<br>within Alas | List the materials t<br>Alaska.                    | hat you source from                     | Raw materials from<br>Outside Alaska (if<br>any):  | List the materials that you source from outside of Alaska.                            |
| Manufacturing ste<br>in Alas    | ps Describe how you<br>or put your produc          | manufacture your product<br>t together. | Manufacturing Steps<br>Outside Alaska (if<br>any): | Describe any manufacturing that takes place outside of Alaska.                        |
| Programs Please select only     | the program(s) for wh                              | ich you are applying:                   |                                                    |                                                                                       |
|                                 |                                                    |                                         |                                                    | PV                                                                                    |
| Made In Alas                    | a                                                  |                                         |                                                    |                                                                                       |
| Product Prefe                   | rence                                              |                                         |                                                    |                                                                                       |
| Forest Produ                    | ct Preference                                      |                                         |                                                    |                                                                                       |
|                                 |                                                    | 🔚 Save  🖨                               | ack to Business                                    |                                                                                       |

For more information on each of the programs, see <u>Appendix A</u>.

## Submit Application

d. Click Submit Order.

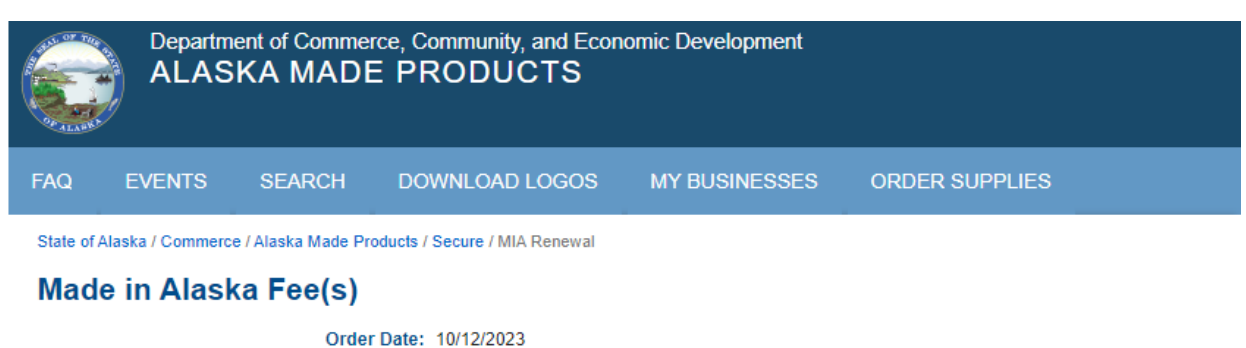

MIA Permit #(s): 1234

Business Name: Business Name

#### Products

|   |                                            |                                                                                                    |                                                 |                                                 | ► All |
|---|--------------------------------------------|----------------------------------------------------------------------------------------------------|-------------------------------------------------|-------------------------------------------------|-------|
| • | New Product Detai                          | ls [1]                                                                                                |                                                 |                                                 |       |
|   | Product Type:<br>Marketing<br>Description: | Product Type<br>Description for marketing your products<br>(can be the same as technical description) | Product Sub Types:<br>Technical<br>Description: | Product Sub Type<br>Description of your product |       |

#### Fees

| Quantity | Unit Price | Item           | Description                                  | Line Total |
|----------|------------|----------------|----------------------------------------------|------------|
| 1        | \$25.00    | MIA Fee Web CC | MIA fee external web payment by credit card. | \$25.00    |
|          |            |                |                                              |            |
|          |            |                | Submit Order                                 |            |

e. Enter your payment information and click **Submit Payment**.

| Department of Commerce, Co<br>ONLINE PAYMENT | ommunity, and Economic Development<br>Г                                                |         |
|----------------------------------------------|----------------------------------------------------------------------------------------|---------|
| State of Alaska / Commerce / Online Payment  |                                                                                        |         |
| ONLINE PAYMENT                               |                                                                                        |         |
| Item(s) being Purchased                      |                                                                                        | Amount  |
| Fees Ordered 1 - MIA Fees                    |                                                                                        | \$25.00 |
|                                              | Payment Information                                                                    |         |
| Total Due:                                   | \$25.00                                                                                |         |
| Credit Card Number:                          | Enter card number                                                                      |         |
| Expiration Month (MM):                       |                                                                                        |         |
| Expiration Year (YYYY):                      |                                                                                        |         |
| CVV2:                                        |                                                                                        |         |
| First Name:                                  |                                                                                        |         |
| Last Name:                                   |                                                                                        |         |
| Email Address:                               |                                                                                        |         |
| Phone:                                       |                                                                                        |         |
|                                              | Billing Address                                                                        |         |
| Country:                                     | UNITED STATES V                                                                        |         |
| Address 1:                                   |                                                                                        |         |
| Address 2:                                   |                                                                                        |         |
| City:                                        |                                                                                        |         |
| State/Province:                              | (make selection)                                                                       | ~       |
| Zip Code:                                    |                                                                                        |         |
| Zip Plus:                                    |                                                                                        |         |
| Ρ                                            | Submit Payment<br>lease note we currently only accept<br>VISA 🔯<br>DISCOVER <b>(</b> ) |         |

#### f. View your confirmation and print your receipt.

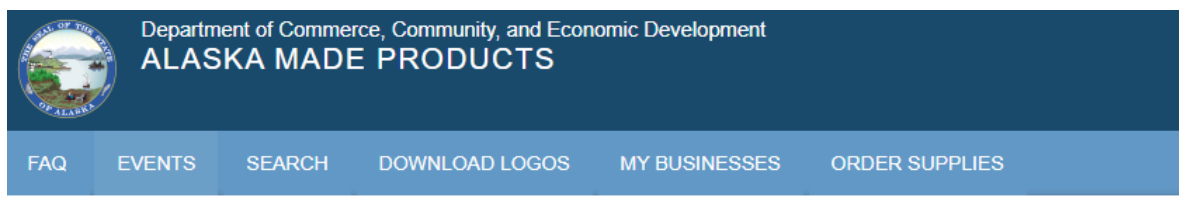

State of Alaska / Commerce / Alaska Made Products / Secure / Confirmation

## CONFIRMATION

Your order is complete. Please print and keep this page for your records.

#### **Business Information**

| Business Name:   | Business NAme |
|------------------|---------------|
| MIA Permit #(s): | 1234          |

#### Purchase(s):

| Quantity | Item           | Description                                  | Line Total |
|----------|----------------|----------------------------------------------|------------|
| 1        | MIA Fee Web CC | MIA fee external web payment by credit card. | \$25.00    |

#### **Payment Information**

| Receipt Number: | 123456789                      |
|-----------------|--------------------------------|
| Order Date:     | 10/16/2023                     |
| Payer Name:     | Your name                      |
| Order Type:     | MIA Fee                        |
| OrderTotal:     | 25.00                          |
| <b>4</b>        | Back to My Businesses-Products |

g. Click **Back to My Businesses-Products** to view your pending request. For any questions regarding your new product, please email: <u>madeinalaska@alaska.gov</u>.

| AQ          | EVENTS                 | SEARCH                                 | DOWNLOAD LOGOS                      | MY BUSINESSES | ORDER SUPP       | PLIES       |         |
|-------------|------------------------|----------------------------------------|-------------------------------------|---------------|------------------|-------------|---------|
| tate of Ala | iska / Commerce        | e / Alaska Made                        | Products / Secure / MyAlaska / My B | usinesses     |                  |             |         |
|             |                        |                                        |                                     |               |                  | 🔒 Add New E | Busines |
|             | 121116226              |                                        |                                     |               |                  |             |         |
|             | ered Busine            |                                        |                                     |               |                  |             |         |
| Regist      | ered Busine<br>Busines | ss ——————————————————————————————————— | Business Name                       | Sells Whole   | esale Start Date | End Date    | Statu   |

# All New Requests (1) Business Name Product Description Date Created View Business name New Product Details 10/16/2023 2:24:54 PM Receipt Receipt

## Section 4: Order Supplies

#### Order Supplies for an Existing Business

Supplies may only be purchased if you have a current Made in Alaska permit. If you have just applied for your permit, you will need to wait for approval before you can order Made in Alaska supplies.

a. Select **Order Supplies** from the header.

| A CONTRACTOR                                                                                                    | Department of Commerce, Community, and Economic Development ALASKA MADE PRODUCTS |                                 |                                     |           |  |           |            |  |
|----------------------------------------------------------------------------------------------------|----------------------------------------------------------------------------------|---------------------------------|-------------------------------------|-----------|--|-----------|------------|--|
| FAQ                                                                                                    | FAQ EVENTS SEARCH DOWNLOAD LOGOS MY BUSINESSES ORDER SUPPLIES                    |                                 |                                     |           |  |           |            |  |
| State of J                                                                                                    | Alaska / Commerce<br>Business                                                    | ce / Alaska Made P<br><b>CS</b> | roducts / Secure / MyAlaska / My Br | usinesses |  | 🖶 Add Nev | v Business |  |
| Regi                                                                                                    | Registered Business                                                              |                                 |                                     |           |  |           |            |  |
| Business License #         Business Name         Sells Wholesale         Start Date         End Date         Status           Details         1234567         Business Name         Yes         10/11/2023         Active |                                                                                  |                                 |                                     |           |  |           |            |  |

#### Select Business

b. Select the business you'd like to purchase supplies for in the dropdown, then click **Create Order**.

|            | Departm<br>ALAS                                                           | ent of Comme<br>KA MADE | rce, Community, and Econ<br>E PRODUCTS | omic Development |                |  |  |
|------------|---------------------------------------------------------------------------|-------------------------|----------------------------------------|------------------|----------------|--|--|
| FAQ        | EVENTS                                                                    | SEARCH                  | DOWNLOAD LOGOS                         | MY BUSINESSES    | ORDER SUPPLIES |  |  |
| State of A | State of Alaska / Commerce / Alaska Made Products / Secure / MIA Supplies |                         |                                        |                  |                |  |  |

#### Made in Alaska Supplies

| Wel | come | llcor |
|-----|------|-------|
| AAG | come | user  |

From here you can begin the process to order MIA supplies and marketing items. Please be aware that if you do not complete the process all of the way through payment before navigating away your order information will not be saved. You will have to start the process over when you return to this page.

Due to the increase in supply cost, all woven labels will be \$75 - \$76 for 300/bag. Effective 1/20/2022.

| Businesses: | -Select-           | *              |
|-------------|--------------------|----------------|
|             | -Select-           |                |
|             | <b>BUSINESS NA</b> | ME             |
|             |                    | 🗄 Create Order |

#### Select Supplies

c. Select the number of each item you'd like from the dropdown boxes, then click **Review Order**.

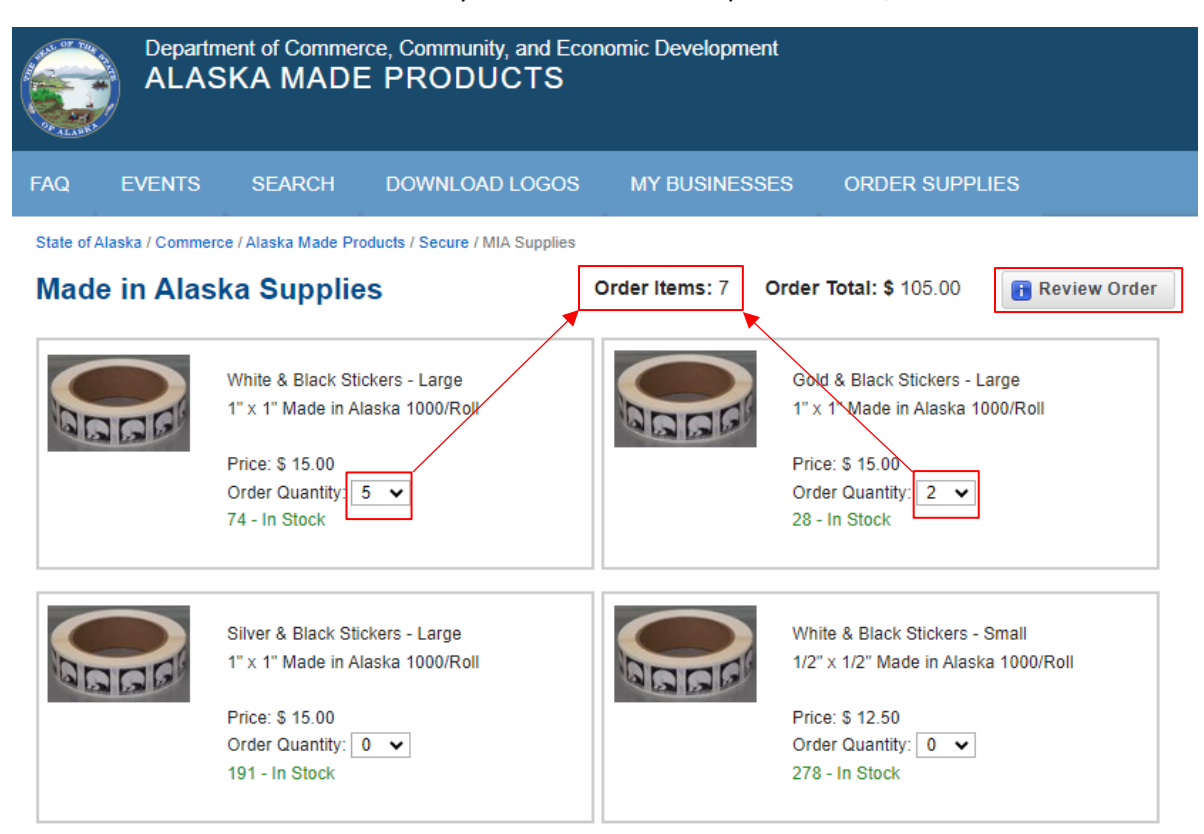

d. To continue, click **Submit Order**.

|                     | epartm<br>LAS                                                             | ent of Commer<br>KA MADE | ce, Community, and Ec<br>PRODUCTS | conomic Development             |                              |            |
|---------------------|---------------------------------------------------------------------------|--------------------------|-----------------------------------|---------------------------------|------------------------------|------------|
| FAQ EVE             | NTS                                                                       | SEARCH                   | DOWNLOAD LOGOS                    | S MY BUSINESSES                 | ORDER SUPPLIES               |            |
| State of Alaska / ( | State of Alaska / Commerce / Alaska Made Products / Secure / MIA Supplies |                          |                                   |                                 |                              |            |
| Made in <i>l</i>    | Alask                                                                     | a Order R                | eview                             |                                 |                              |            |
| Orde                | er Date:                                                                  | 10/11/2023               |                                   | Ship to Address                 | Business C                   | ontact     |
| MIA Pern            | nit #(s):                                                                 | 1234                     |                                   | Your Business Address           | Your Name                    |            |
| Business            | Name:                                                                     | Business Name            |                                   | city, state, zipcode            | email@email.<br>907-123-1234 | com        |
|                     |                                                                           |                          |                                   |                                 |                              |            |
| Quantity            | / Item                                                                    |                          |                                   | Description                     |                              | Line Total |
| 1                   | 5 White 8                                                                 | & Black Stickers -       | Large                             | 1" x 1" Made in Alaska 1000/Rol | I                            | \$75.00    |
| 2                   | 2 Gold &                                                                  | Black Stickers - L       | arge                              | 1" x 1" Made in Alaska 1000/Rol | I                            | \$30.00    |
|                     | Modify Order                                                              |                          |                                   |                                 |                              |            |

## Submit Order

e. Enter your payment information and click **Submit Payment**.

| Department of Commerce, Contract of Commerce, Contract of Contract of Commerce, Contract of Contract of Commerce, Contract of Contract of Contract | ommunity, and Economic Development<br>T                                    |         |
|----------------------------------------------------------------------------------------------------|----------------------------------------------------------------------------|---------|
| State of Alaska / Commerce / Online Payment                                                                                                    |                                                                            |         |
| ONLINE PAYMENT                                                                                                    |                                                                            |         |
| Item(s) being Purchased                                                                                                    |                                                                            | Amount  |
| Units Ordered 5 - 1" x 1" Made in Alaska 1000/R                                                                                                    |                                                                            | \$75.00 |
|                                                                                                    | vii                                                                        | \$30.00 |
|                                                                                                    | Payment Information                                                        |         |
| Total Due:                                                                                                    | \$105.00                                                                   |         |
| Credit Card Number:                                                                                                    | Enter card number                                                          |         |
| Expiration Month (MM):                                                                                                    |                                                                            |         |
| Expiration Year (YYYY):                                                                                                    |                                                                            |         |
| CVV2:                                                                                                    |                                                                            |         |
| First Name:                                                                                                    |                                                                            |         |
| Last Name:                                                                                                    |                                                                            |         |
| Email Address:                                                                                                    |                                                                            |         |
| Phone:                                                                                                    |                                                                            |         |
|                                                                                                    | Billing Address                                                            |         |
| Country:                                                                                                    | UNITED STATES 🗸                                                            |         |
| Address 1:                                                                                                    |                                                                            |         |
| Address 2:                                                                                                    |                                                                            |         |
| City:                                                                                                    |                                                                            |         |
| State/Province:                                                                                                    | (make selection)                                                           | •       |
| Zip Code:                                                                                                    |                                                                            |         |
| Zip Plus:                                                                                                    |                                                                            |         |
|                                                                                                    | Submit Payment<br>Please note we currently only accept<br>VISA<br>DISCOVER |         |

f. View your confirmation, and select **Print** to print your receipt.

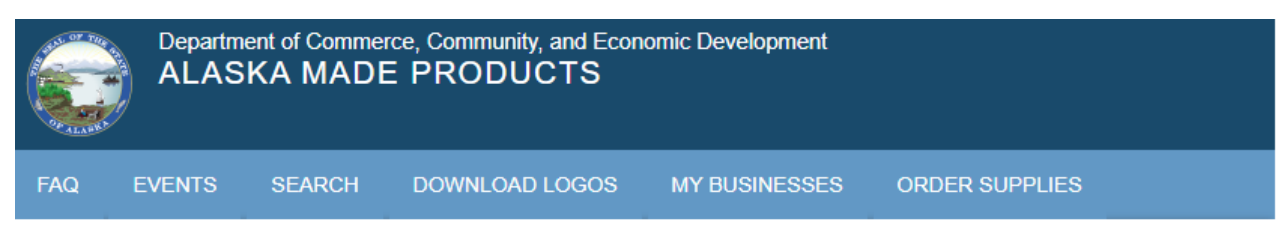

State of Alaska / Commerce / Alaska Made Products / Secure / Confirmation

## CONFIRMATION

Your order is complete. Please print and keep this page for your records.

#### **Business Information**

Business Name: Business Name

MIA Permit #(s): 1234

#### Purchase(s):

| Quantity | Item                           | Description                      | Line Total |
|----------|--------------------------------|----------------------------------|------------|
| 5        | White & Black Stickers - Large | 1" × 1" Made in Alaska 1000/Roll | \$75.00    |
| 2        | Gold & Black Stickers - Large  | 1" x 1" Made in Alaska 1000/Roll | \$30.00    |

#### **Payment Information**

| Receipt Number: | 123456789                      |       |
|-----------------|--------------------------------|-------|
| Order Date:     | 10/16/2023                     |       |
| Payer Name:     | Your Name                      |       |
| Order Type:     | MIA Supply Sale                |       |
| OrderTotal:     | 105.00                         |       |
| <b>4</b>        | Back to My Businesses-Products | Print |

## Appendices

## Appendix A: Program Information

#### Made in Alaska Program

The Made in Alaska program's mission is to promote products made, manufactured, or handcrafted in the state. Alaska's businesses manufacture high quality products for markets in Alaska, domestically, and internationally. Products range from small gift items to large industrial modules.

Products which meet the program's 51 percent or more produced in Alaska criteria are eligible to use the Made in Alaska logo. Permits authorizing the use of the Made in Alaska logo serve both producers and consumers by certifying product authenticity. When purchasing products in Alaska, look for the mother bear and her cub logo signifying the product was manufactured in Alaska.

The statutes and regulations governing the Made in Alaska program are found in <u>AS 45.65.010 - 45.65.070</u> and <u>3 AAC 58.005 - .900</u>.

For detailed information on the Made in Alaska program, permitting requirements, and use of the emblem, visit our page about the <u>Permit Process</u>.

#### Alaska Product Preference Program

The Alaska Product Preference Program (APP) is one of the State of Alaska preferences applied to instate bids on State contracts, or proposals in response to a request for proposal. Under the State's procurement code, the Alaska Product Preference can provide a local bidder or offeror with a cost preference between three and seven percent.

See <u>AS 36.30.332</u> and <u>3AAC 92.010</u>.

Products are classified based upon broad topical product lines. A product line is a group of products with similar materials and manufacturing processes. Under each product line there is a large number of more detailed descriptions that can be attributed to a product.

When applying for Product Preference you may include the National Institute of Governmental Purchasing (NIGP) code if it is readily available. The NIGP code also helps to identify the type of product on offer.

The list of approved products is officially published twice a year, on the first working day of April and October. It is always available on the <u>Division of Community and Regional Affairs' website</u>.

Any Alaskan business that *manufactures a product with at least 25% value added in Alaska* may submit a signed and notarized application for certification to the Department of Commerce, Community, and Economic Development. The department will determine whether the applicant's products meet the statutory requirements. If the certification is granted, the department will send written notice of a two-year certification for the approved product.

Per <u>AS 36.30.338</u>, the following definitions are used:

- "Alaska product" means a product of which not less than 25 percent of the value, as determined in accordance with regulations adopted under <u>AS 36.30.332(a)</u>, has been added by manufacturing or production in the state;
- 2. "produced or manufactured" means processing, developing, or making an item into a new item with a distinct character and use through the application within the state of materials, labor, skill, or other services;
- 3. "product" means materials or supplies but *does not include gravel and asphalt*.

#### Alaska Forest Product Preference Program

Alaska forest products receive a 7 percent preference in a state procurement bid for wood products manufactured from Alaska timber. To be considered a supplier eligible for the Alaska Forest Product Preference, a supplier must also annually notify the Department of Community and Economic Development of their willingness to supply forest products.

A supplier eligible for the Alaska Forest Product Preference may also be eligible for the Alaska Product Preference program. Check with the Department of Commerce, Community & Economic Development for product eligibility and annual requirements.

For more information on the Alaska Forest Product Preference Program, visit the <u>Forest Product</u> <u>Preference Program</u> web page.

#### Appendix B: Frequently Asked Questions

I need an authorization code.

For a new, single-use authorization code, you will need to email program staff at MadeinAlaska@alaska.gov. If email is not available to you, call (907)269-4501.

#### How much does a Made in Alaska permit cost?

Each Made in Alaska permit costs \$25 per year, up to a maximum of \$75 annually. Additional permits are free after the first three per business license. Permits must be renewed annually on the date they were issued.

I want to order stickers, labels, or other supplies or marketing materials.

Made in Alaska supplies can be ordered <u>here</u>. You must have a current Made in Alaska permit to purchase supplies.

#### I want to make my own Made in Alaska labels.

Vector files and .jpg files can be downloaded at <u>Made in Alaska Logo vector file downloads</u>. Please note the Made in Alaska emblem is copyright protected. You must have a current Made in Alaska permit to download these files.

I'd like to search for current Made in Alaska permitted products. Access our database of <u>Made in Alaska permitted products here</u>.

I'd like to subscribe to the Made in Alaska newsletter. <u>Sign up here</u> to receive emails about Made in Alaska news and upcoming events!

How can I get my products displayed in the Made in Alaska display cases? Download the <u>display case application form</u> and email it to us at <u>MadeInAlaska@alaska.gov</u>.

For all other questions, please contact Made in Alaska program staff at MadeInAlaska@alaska.gov.

## Appendix C. Glossary of Terms

**Authorization Code:** An authorization code is a single-use code which enables you to connect an existing Alaska Made Products account to your MyAlaska account. If you need to request an authorization code, please email us at <u>MadeinAlaska@alaska.gov</u>.

**Business License:** In order to participate in the Made in Alaska, Alaska Product Preference, or Forest Product Preference program, a current Alaska business license is required. For information on obtaining a business license please contact the <u>Division of Corporations</u>, <u>Business and Professional Licensing</u>.

**Emblem:** The Made in Alaska emblem depicts a mother bear and cub. The emblem signifies product authenticity and is only to be used on Made in Alaska program-permitted products. For information on the correct use of the emblem, check out our <u>Style Guide</u>.

**Permit:** The term "permit" refers to a permit to use the Made in Alaska emblem on your products. A product must have a *current* Made in Alaska permit in order to bear the Made in Alaska emblem. For more information on the Made in Alaska permit requirements and process, refer to <u>the Made in Alaska</u> <u>Program's website</u>.

**Portal:** The <u>Alaska Made Products online portal</u>, managed through <u>MyAlaska</u>. Please refer to the appropriate section of this user guide for detailed information on how to navigate the portal.

**Preference:** The Department of Commerce, Community and Economic Development manages two State of Alaska procurement preference programs: the <u>Alaska Product Preference Program</u> and the <u>Alaska</u> <u>Forest Product Preference Program</u>. Each of these programs provides local bidders and offerors with a cost preference on State contracts, or proposals in response to a request for proposal. For more information on each preference program, please refer to Appendix A.

**Product:** The Made in Alaska program permits products, not businesses. If you manufacture multiple product lines, you must apply for an additional permit for each separate product line.

**Program:** Three programs are administered by the Division of Community and regional Affairs: the Made in Alaska Program, the Alaska Product Preference Program, and the Forest Product Preference Program. For more information on each of these programs, please refer to <u>Appendix A</u>.